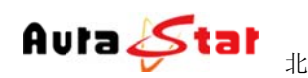

# **AU-MME4000**+

# 多通道高清网络媒体编码器

# 使用手册

网站: www.aurastar.cn

## 一、快速使用指南

快速使用指南为您介绍了设备的硬件结构、接口、网络连接以及基本的用法, 让您在较短时间内实现视频传输功能。按照以下步骤快速设置:

## 第一步 硬件安装

Avta 🛵

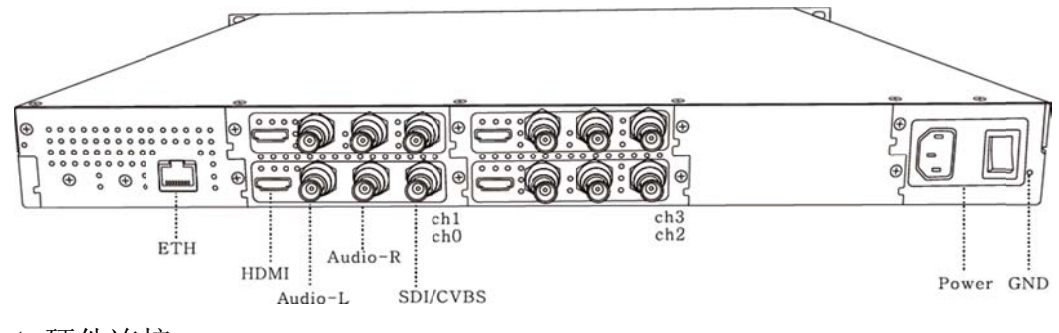

- 1. 硬件连接
  - 1) 网线插入 ETH 口,将设备接入局域网络
  - 2)根据需要,连接输入信号 HDMI:HDMI信号输入 Audio-L:模拟左声道输入 Audio-R:右声道输入 SDI/CVBS:SDI或CVBS视频信号输入
    3)将220V电源线接入设备
- 2. 设备上电

连接电源,打开设备电源开关,等待半分钟左右,设备前面板"login" 指示灯变绿,设备已进入系统。

#### 第二步 设置设备 IP

1. 长按前面板蓝色按键/Ent 键 3 秒,进入基本参数设置界面,LCD 液晶显示屏显示。

[1]:IP Address State <[2]:IP Address Config</pre>

2. 选择 "[2]: IP Address Config ", 按蓝色键/Ent 键进入 IP 设置。

电话: (86)010-53361987

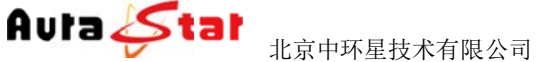

<-

<-

[1]:IP Address State

[2]:IP Address Config <-

选择 " [2.2]:Manual IP Set ", 然后按确认键/Ent 键进入

[2.1]:Auto IP Get

[2.2]:Manual IP Set <-

[2. 2. 1]: IP ADDR: 192. 168. 001. 011 [2. 2. 2]: NETMASK: 255. 255. 255. 000

按确认键/Ent 键,进入 IP 编辑界面,通过上下左右键对 IP 地址进行编辑,编辑完成后按确认键/Ent 键,修改生效。(注: IP 地址设置在和局域网同一网段中)

[2. 2. 1]: IP ADDR: 192. 168. 001. 01 [2. 2. 2]: NETMASK: 255. 255. 255. 000

以同样的方法对子网掩码以及网关进行编辑

[2.2.3]:GATEWAY: 192.168.001.00 <-[2.2.1]:IP ADDR: 192.168.001.012

#### 第三步 基本参数设置

1) 用连接了局域网络的电脑,通过浏览器网页访问设备,在浏览器地址 栏输入设备登陆地址(http://设备 IP)进入登陆界面。(默认登陆 地址: http://192.168.1.11)

电话: (86)010-53361987

| Auta 🞸 tal 🐰                                          | HD Network Media Encoder      |
|-------------------------------------------------------|-------------------------------|
| () (→ (-), (-), (-), (-), (-), (-), (-), (-),         | <u>(***)</u> (***)<br>이 순 (9) |
| 28 + 23 + 10 (46 + 1000) + 3530) + 1960) + 66 + 60 27 |                               |

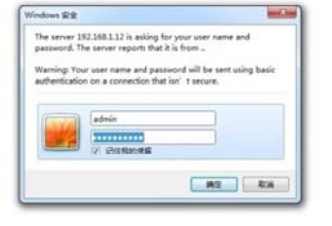

默认用户名: admin 默认密码: admin 主页面

|                 |            | Ν               | AU-MN<br>Network M | /E4000+<br>ledia Syst | tem            |                 | Serial No. mp98575597<br>Mac D0:FF:50:08:2A:D4 |  |
|-----------------|------------|-----------------|--------------------|-----------------------|----------------|-----------------|------------------------------------------------|--|
| » <u>Status</u> |            |                 |                    | Misc Statu            | IS             |                 |                                                |  |
| President       |            |                 |                    | Input                 |                |                 | 10                                             |  |
| » Encoder       | Channel    | Video interface | Video active       | Video resolution      | Audio interfac | e Audio active  | Audio sample<br>frequency                      |  |
| » Stream        | CH0        | HDMI            | Yes                | 1920x1080i/50         | HDMI           | Yes             | 48000 Hz                                       |  |
|                 | CHI        | CVBS            | No                 | Unkown                | LINE           | No              | 0Hz                                            |  |
| * System        | CH2        | CVBS            | No                 | Unkown                | LINE           | No              | OHz                                            |  |
|                 | CH3        | CVBS            | No                 | Unkown                | LINE           | No              | 0Hz                                            |  |
| * Update        |            |                 |                    |                       |                |                 |                                                |  |
|                 |            |                 |                    | System                |                |                 |                                                |  |
|                 | IP Address | 192.168.1.11    | Submask            | 255.255.255           | 5.0            | Default Gateway | 192.168.1.1                                    |  |
|                 |            |                 |                    |                       |                |                 |                                                |  |
|                 | SW Version | v0.4            | System Ten         | 1p 24 °C              | 1              | Power Module A  | Inctive                                        |  |

2) 点击 \* Encoder,选择对应的通道,对每个通道进行编码设置,在 " Interface " 栏选择视频输入、音频输入。

| 5 (5 http://192.168.1.11/ | P-0 00                                                                                                    | ontrol      | ×        | - Mound State                                                                                                    |         |                                                |  |
|---------------------------|----------------------------------------------------------------------------------------------------|-------------|----------|----------------------------------------------------------------------------------------------------|---------|------------------------------------------------|--|
|                           |                                                                                                    |             | U.NO.O   | 21000                                                                                                    |         |                                                |  |
|                           |                                                                                                    | A           | U-MIM    | 24000+                                                                                                    |         |                                                |  |
|                           |                                                                                                    | Netw        | ork Me   | dia System                                                                                                    | 1       | Serial No. mp98575597<br>Mac D0:FF:50:08:2A:D4 |  |
|                           |                                                                                                    |             |          |                                                                                                    |         | ~                                              |  |
|                           |                                                                                                    |             |          |                                                                                                    |         | 1                                              |  |
| v. Status                 |                                                                                                    |             | En       | coder CH0                                                                                                    |         |                                                |  |
| " gtatus                  | -                                                                                                    |             |          |                                                                                                    |         |                                                |  |
| * Encoder                 | Interface                                                                                                    | HDMI        | v        | Interface                                                                                                    | HDMI    | V                                              |  |
| • CH0                     | Standard                                                                                                    | AVC         |          | Standard                                                                                                    | AAC     |                                                |  |
| • CH1                     | Bit Rate                                                                                                    | 3           | 000 kbps | Bit Rate                                                                                                    |         | 50 kbps                                        |  |
| » <u>Stream</u>           | Profile                                                                                                    | High        | ~        | Level                                                                                                    | 31      | dvanced Configure >>                           |  |
|                           | GOP                                                                                                    | IBBP        | ~        | GOP Length                                                                                                    | 49      | v                                              |  |
| * System                  | Bit Rate Mode                                                                                                    | VBR         | ~        | Video Frame Rate                                                                                                    | 1/1     | v                                              |  |
|                           | Video Scan Mode                                                                                                    | Progressive | V        | Video Deblock Filter                                                                                                    | Disable | v                                              |  |
| + Update                  | Video Compress STD                                                                                                    | AVC         | ~        | Video Resolution                                                                                                    | Auto    | ×                                              |  |
|                           | Video Hsize                                                                                                    |             | 0 pix    | Video Vsize                                                                                                    |         | 0 pix                                          |  |
|                           | Audio Standard                                                                                                    | AAC         | ~        | Audio Track                                                                                                    | Stereo  | V                                              |  |
|                           | Accession of the second second s |             |          |                                                                                                    |         |                                                |  |
|                           |                                                                                                    |             | 0        | K Cancel                                                                                                    |         |                                                |  |
|                           |                                                                                                    |             | hanno ha | to a second the second second se |         | ~                                              |  |

| http://192.168.1.11/ | Q          | - C 🖉 Control   | ×                  |                     |               |                 |                                                | 0 🛠 0 |
|----------------------|------------|-----------------|--------------------|---------------------|---------------|-----------------|------------------------------------------------|-------|
|                      |            | Ν               | AU-MN<br>Network M | 1E4000+<br>edia Sys | tem           |                 | Serial No. mp98575597<br>Mac D0:FF:50:08:2A:D4 |       |
| * <u>Status</u>      |            |                 |                    | Misc Statu          | IS            |                 |                                                |       |
| MISC .               |            |                 |                    | Input               |               |                 |                                                |       |
| • PULL               | Channel    | Video interface | Video active       | Video resolution    | Audio interfa | ce Audio active | e Audio sample<br>frequency                    |       |
| - Encoder            | CH0        | HDMI            | (es)               | 1920x1080i/50       | HDMI          | (es)            | 48000 Hz                                       |       |
| » <u>Encoder</u>     | CH1        | CVBS            | No                 | Unkown              | LINE          | No              | 0Hz                                            |       |
|                      | CH2        | CVBS            | No                 | Unkown              | LINE          | No              | 0Hz                                            |       |
| » Stream             | CH3        | CVBS            | No                 | Unkown              | LINE          | No              | 0Hz                                            |       |
| * System             | -          |                 |                    |                     |               |                 |                                                |       |
|                      |            |                 |                    | System              |               |                 |                                                |       |
|                      | IP Address | 192.168.1.11    | Submask            | 255.255.255         | 5.0           | Default Gateway | 192.168.1.1                                    |       |
| * Update             |            |                 |                    | a a bra             |               | Dower Module A  | Institut                                       |       |
| * Update             | SW Version | v0.4            | System Ten         | p 25°C              |               | Fower module M  | incuve                                         |       |

"Input"栏显示了每个通道的输入信号及工作状态,"Video active" "Audio active"为"Yes"状态,则表明该通道工作正常。

## 第四步 IP 流测试

1) 电脑下载 "VLC Media Player ", 打开应用程序。

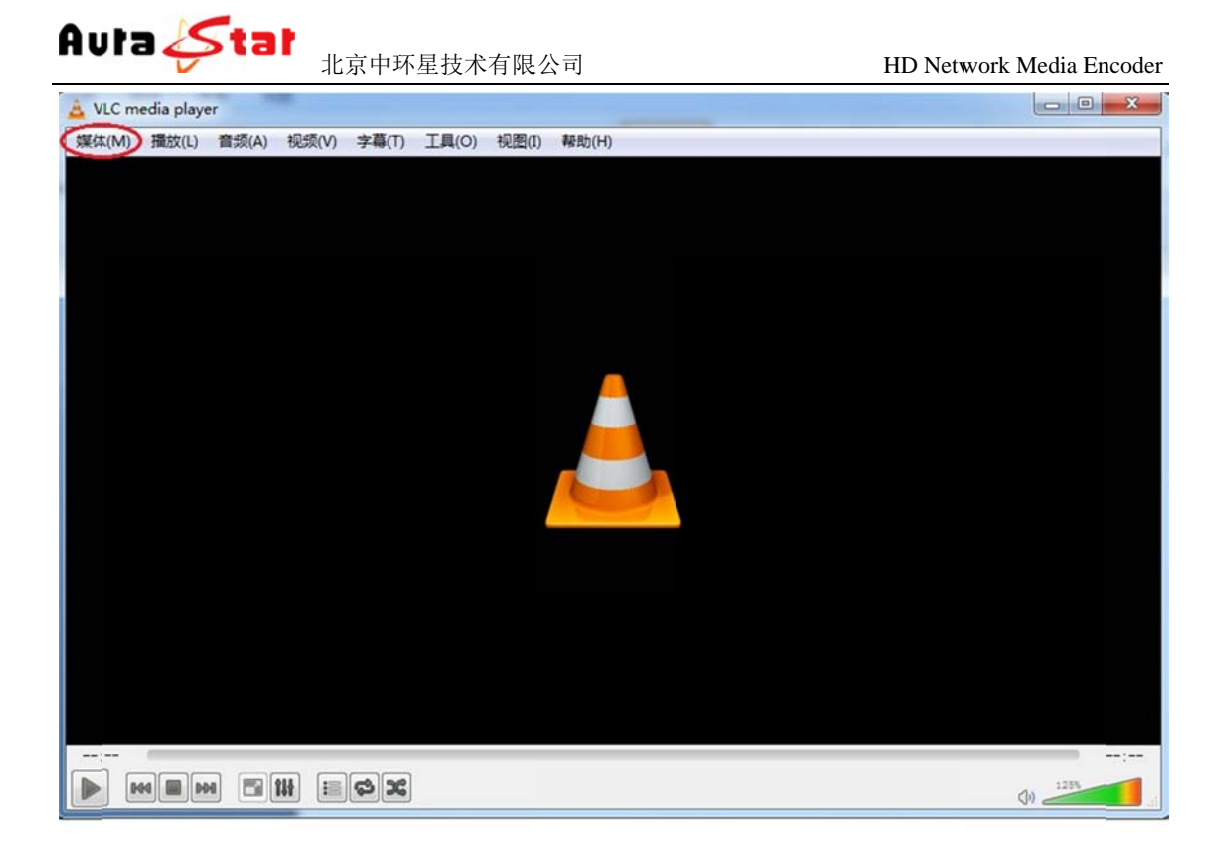

点击"媒体",选择"打开网络串流",在中间地址栏输入 "http://192.168.1.11:8010/ch0"点击播放按钮对通道0测试。同样的方法 可对其他通道进行测试。(地址格式: "http://设备 IP: 8010/通道名") 通道一测试地址 "http://192.168.1.11:8010/ch1" 通道三测试地址 "http://192.168.1.11:8010/ch2" 通道三测试地址 "http://192.168.1.11:8010/ch3"

| 🛓 VLC media player                    | ALL A COMPANY OF ALL A                                                                                                    | Record Real                            |  |
|---------------------------------------|----------------------------------------------------------------------------------------------------|----------------------------------------|--|
| 罐体(M) 摄放(L) 曲须(A) 视氮(V) 字幕(T) 工具(O) 铜 | B(I) 報告(H)                                                                                                    |                                        |  |
|                                       | 1. 27#3X/3                                                                                                    | (                                      |  |
|                                       |                                                                                                    | 5205 m)                                |  |
|                                       | Extro Cruster Prote -                                                                                                    | MAKINA W                               |  |
|                                       | 请输入网络 UBL:                                                                                                    |                                        |  |
|                                       | http://192.168.1.11:8010/ch0                                                                                                    |                                        |  |
|                                       | http://www.srample.com/stream.avi.<br>rtp://dw124<br>mm://mm.sramples.com/stream.ass<br>rtp://sramples.com/watch?vigg64s<br>http://www.rourtube.com/watch?vigg64s |                                        |  |
|                                       | 2 显示更多选质 (8)                                                                                                    | 「「「「「」」の「「「」」の「「」」の「「」」の「「」」の「「」」の「「」」 |  |
|                                       |                                                                                                    |                                        |  |

点击"播放"按钮,然后进行播放测试。

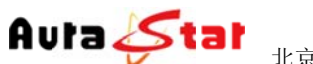

# 二、设备结构

2.1 前面板

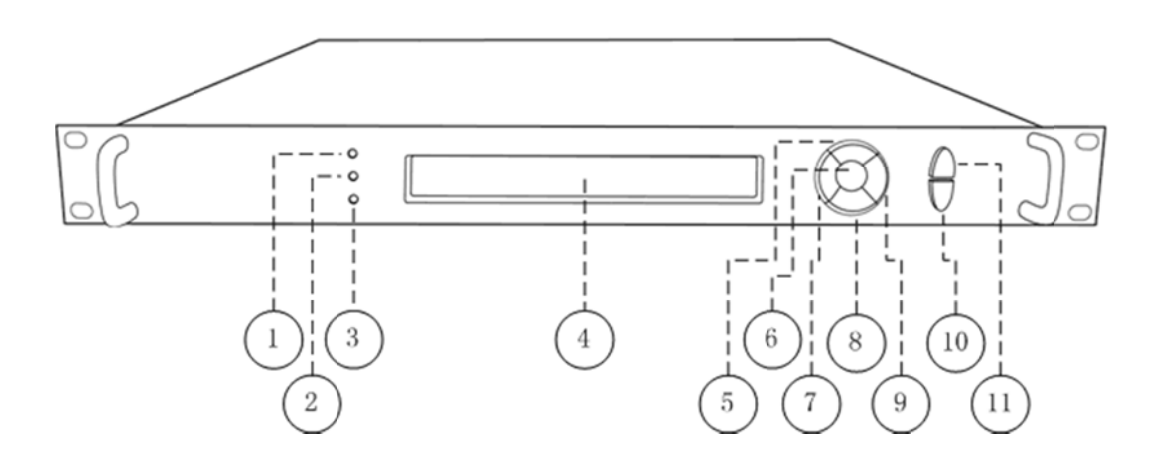

| 1  | 设备电源指示灯   | 2  | 设备系统状态指示灯 |
|----|-----------|----|-----------|
| 3  | 设备运行状态指示灯 | 4  | LCD 液晶显示  |
| 5  | 上按键       | 6  | 确认键       |
| 7  | 左按键       | 8  | 下按键       |
| 9  | 右按键       | 10 | 确认键       |
| 11 | 退出键       |    |           |

## 2.2 后面板

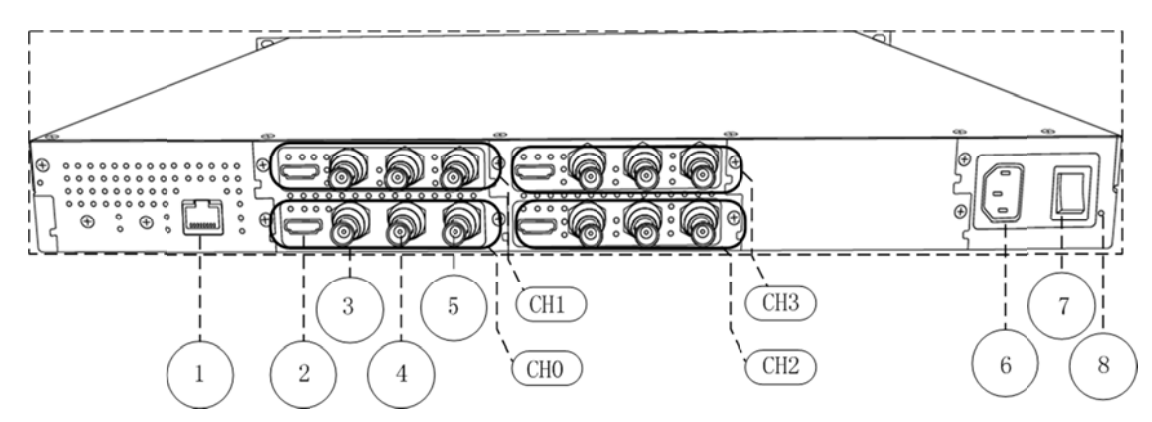

| 1   | 10/100/1000M 网络接口 | 2   | HDMI 接口       |
|-----|-------------------|-----|---------------|
| 3   | Audio-L 模拟左声道     | 4   | Audio-R 模拟右声道 |
| 5   | SDI/CVBS 接口       | 6   | 220V 电源线插座    |
| 7   | 电源开关              | 8   | 接地螺丝孔         |
| CH0 | 通道0接口             | CH1 | 通道1接口         |
| CH2 | 通道2接口             | CH3 | 通道3接口         |

网站: www.aurastar.cn

## 三、设备前面板操作

设备前面板有3个LED指示灯,一个LCD显示屏,七个控制按键。

#### 3.1 设备状态指示

Avta 🅓

面板的 LED 指示灯和 LCD 显示屏指示了当前设备的工作状态。

| Power LED  | 电源指示灯,指示设备供电状态,绿色正常                 |
|------------|-------------------------------------|
| Login LED  | 系统状态指示灯,设备进入系统后指示灯变绿                |
| Status LED | 1. 设备正常工作,指示灯为绿色                    |
|            | 2. 进入系统之前,指示灯为红色                    |
|            | 3. 视频输入、音频输入均连接异常,指示灯为红色            |
|            | 4. 视频输入、音频输入其中之一连接异常,指示灯红绿闪烁        |
| LCD 显示     | 1. 启动: "welcome"                    |
| 屏          | 2. 正常工作: 滚动显示设备工作协议、IP 地址、连接、以及其他设备 |
|            | 信息                                  |
|            | 3. 设备配置:显示配置参数                      |

#### 3.2 设备配置

通过 7 个按键和液晶显示可对设备一些基本参数进行配置。 设备接入电源,打开电源开关, LCD 显示屏进入启动界面

#### Welcome!

Starting.....

等待 30S 左右,设备进入系统,LCD 上排显示设备类型,设备型号。下排滚动显示设备的网络信息、连接状态、运行状态等。

Equipment type

#### Equipment model

... Horizontal rolling equipment status and parameters ...

长按 确认键/Ent 键 3秒,进入设置菜单。

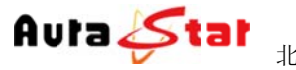

# [1]:IP Address State <-

[2]:IP Address Config

| 1 | IP Address State  | 查看设备 IP、子网掩码、网关、DHCP 状态 |
|---|-------------------|-------------------------|
| 2 | IP Address Config | 配置设备的 IP、子网掩码、网关、DHCP   |
| 3 | Factory Default   | 恢复出厂设置                  |

1) IP Address State

| 1 | DHCP    | ON: 通过 DHCP 自动获取 IP 地址 OFF: 手动配置 IP 地址 |
|---|---------|----------------------------------------|
| 2 | IP ADDR | 设备 IP 地址                               |
| 3 | NETMASK | 设备子网掩码                                 |
| 4 | GATEWAY | 设备网关                                   |

2) IP Address Config

|   | [2.1]:Au      | ito IP Get <-                     |  |
|---|---------------|-----------------------------------|--|
|   | [2. 2] : Ma   | nnual IP Set                      |  |
| 1 | Auto IP Get   | 自动获取 IP,按确认键/Ent 键生效              |  |
| 2 | Manual IP Set | 手动设置 IP, 子网掩码、网关, 按确认键/Ent 键进入子菜单 |  |

按确认键/Ent 键,进入编辑模式,光标闪烁。通过左右键移动光标位置,上下键进行参数修改。

| [2.2.1]:IP ADDR: | 192. 168. 001. 01  | <- |
|------------------|--------------------|----|
| [2.2.2]:NETMASK: | 255. 255. 255. 000 |    |

| 1 | IP ADDR | 设置 IP 地址 |
|---|---------|----------|
| 2 | NETMASK | 设置子网掩码   |
| 3 | GATEWAY | 设置默认网关   |

修改完成, 按确认键/Ent 键, 修改生效。

3) Factory Default

|   | [3.1    | ]: Cancel   | <- |
|---|---------|-------------|----|
|   | [3.2    | 2]: Confirm |    |
| 1 | Cancel  | 退出恢复出厂设置    |    |
| 2 | Confirm | 确认恢复出厂设置    |    |

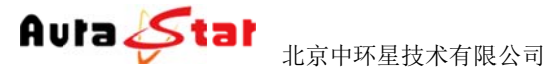

HD Network Media Encoder

# 四、网页控制

使用常用浏览器,输入设备 IP (http://ip),登陆控制页面。默认登陆地址:

http://192.168.1.11 默认登录名: admin 默认登陆密码: admin

#### 4.1 Status 栏

C

| 10 Th 10 Th              |                  | and a                | 41.1000.000  | these information in | -             |                 |                           | - 0 - X   |  |
|--------------------------|------------------|----------------------|--------------|----------------------|---------------|-----------------|---------------------------|-----------|--|
| () Shttp://192.168.1.11/ | Q                | - C 🖉 Control        | ×            |                      |               |                 |                           | (i) ☆ (i) |  |
|                          |                  |                      | AU-M         | ME4000+              |               |                 |                           | ^         |  |
|                          |                  |                      |              |                      |               |                 |                           |           |  |
|                          |                  | Network Media System |              |                      |               |                 |                           |           |  |
|                          |                  |                      |              | 2                    |               |                 | Mac D0:FF:50:08:2A:D4     |           |  |
|                          |                  |                      |              |                      |               |                 |                           |           |  |
|                          |                  |                      |              |                      |               |                 |                           |           |  |
|                          |                  |                      |              | Misc Statu           | IS            |                 |                           |           |  |
| * Status                 |                  |                      |              |                      |               |                 |                           |           |  |
| MISC .                   |                  | Input                |              |                      |               |                 |                           |           |  |
| • PULL                   | Channel          | Video interface      | Video active | Video resolution     | Audio interfa | ce Audio active | Audio sample<br>frequency |           |  |
| Freeder                  | CH0              | HDMI                 | (es)         | 1920x1080i/50        | HDMI          | (es)            | 48000 Hz                  |           |  |
| » Encoder                | CH1              | CVBS                 | No           | Unkown               | LINE          | No              | 0Hz                       |           |  |
|                          | CH2              | CVBS                 | No           | Unkown               | LINE          | No              | OHz                       |           |  |
| » <u>Stream</u>          | CH3              | CVB8                 | No           | Unkown               | LINE          | No              | OHz                       |           |  |
|                          |                  |                      |              |                      |               |                 |                           |           |  |
| * System                 |                  |                      |              |                      |               |                 |                           |           |  |
|                          |                  |                      |              | System               |               |                 |                           |           |  |
| * Update                 | IP Address       | 192.168.1.11         | Submask      | 255.255.255          | 5.0           | Default Gateway | 192.168.1.1               |           |  |
|                          | SW Version       | v0.4                 | System Te    | mp 25 °C             |               | Power Module A  | Inctive                   |           |  |
|                          | 17117 1 Standard | -2.0                 | C1           | 17.55                |               | 0 11110         | CONTRACTOR                |           |  |

在 Status 栏中可以对当前音视频的相关输入信息、设备的控制信息、IP 流的相关信息做实时状态呈现,方便用户随时掌握设备运行情况。

Status--MISC: "Input"栏显示当前设备各通道输入音视频种类、连接状态

"System"栏显示当前设备 IP 信息、设备版本、温度、电源状态 Status--PUSH:显示当前推流状态 Status--PULL:显示设备拉流信息

网站: www.aurastar.cn

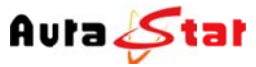

#### 4.2 Encode 栏

|              |                    | AU-MM                                                                                                    | E4000+               |                                                                                                    |        |
|--------------|--------------------|----------------------------------------------------------------------------------------------------|----------------------|----------------------------------------------------------------------------------------------------|--------|
|              |                    |                                                                                                    |                      |                                                                                                    | 17.705 |
|              |                    | Network Me                                                                                                    | edia System          | Serial No. mp985                                                                                                    | (559/  |
|              |                    |                                                                                                    | , see a second       | Mac D0:FF:50:08:2                                                                                                    | A:D4   |
|              |                    |                                                                                                    |                      |                                                                                                    |        |
|              |                    |                                                                                                    |                      |                                                                                                    |        |
|              |                    | E                                                                                                    | neodar CH0           |                                                                                                    |        |
| » Status     |                    | E                                                                                                    | neoder CH0           |                                                                                                    |        |
| or orange    |                    | lides Territ                                                                                                    |                      | Audia Ineut                                                                                                    | -      |
| * Encoder    | Interface          | HDMI V                                                                                                    | Interface            |                                                                                                    |        |
| • CH0        | Standard           | AVC                                                                                                    | Standard             | AAC                                                                                                    |        |
| • <u>CH1</u> | Bit Rate           | 3000 kbps                                                                                                    | Bit Rate             | 50 kbps                                                                                                    |        |
| • <u>CH2</u> |                    | Provide and a second second se |                      | Provide a second second s | -      |
| • <u>CH3</u> |                    |                                                                                                    |                      |                                                                                                    |        |
| 1.000        |                    |                                                                                                    |                      | Advanced Configure >>                                                                                                    |        |
| » Stream     | Profile            | High                                                                                                    | Level                | 31 💙                                                                                                    | =      |
|              | GOP                | IBBP V                                                                                                    | GOP Length           | 49 🗸                                                                                                    |        |
| * System     | Bit Rate Mode      | VBR V                                                                                                    | Video Frame Rate     | 1/1 ~                                                                                                    |        |
|              | Video Scan Mode    | Progressive V                                                                                                    | Video Deblock Filter | Disable V                                                                                                    |        |
| * Update     | Video Compress STD | AVC V                                                                                                    | Video Resolution     | Auto 🗸                                                                                                    |        |
|              | Video Hsize        | 0 pix                                                                                                    | Video Vsize          | 0 pix                                                                                                    |        |
|              |                    |                                                                                                    |                      |                                                                                                    |        |
|              | A 11 12 A 1        | 440 14                                                                                                    | A sector Threads     | Charge by                                                                                                    |        |

在 Encode 栏中,可以对设备各通道的基本和必要参数进行配置,各参数详解如下:

|           | Video Input |   |
|-----------|-------------|---|
| Interface | HDMI V      |   |
| Standard  | AVC         |   |
| Bit Rate  | 3000 kbps   | ÷ |

——视频输入接口、以及码率配置

当前设备可选输入接口为: SDI(兼容高标清)、HDMI、模拟复合 CVBS; 当前设备视频码率配置范围: 100K~15Mbps。

|           | Audio Input |    |
|-----------|-------------|----|
| Interface | HDMI 🗸      |    |
| Standard  | AAC         |    |
| Bit Rate  | 50 kb       | ps |

音频输入接口、以及码率配置

当前设备可选输入接口为: SDI 嵌入式音频、HDMI 嵌入式音频、左右声道立体声输入;

当前设备音频码率在 AAC 编码制式下范围为: 10~1000Kbps,在 MP2 编码制式下 为 32K、64K、96K、128K 可选。

高级参数设置 Advanced Configure >>

## 4.3 Stream 栏

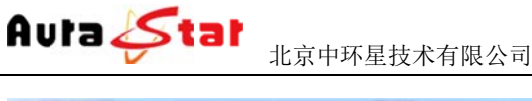

|                                                              |                                | 1          | AU-MME      | 4000+<br>ia System   | Serial N<br>Mac D0:F | o. mp98575597<br>F:50:08:2A:D4 |  |
|--------------------------------------------------------------|--------------------------------|------------|-------------|----------------------|----------------------|--------------------------------|--|
| » <u>Status</u>                                              | ·                              |            | Push        | CH0 Stream<br>Target |                      |                                |  |
| » Encoder                                                    | Protocol                       | Target Add | Target Port | Target Application   | Target Stream Name   | OP                             |  |
| * Stream                                                     | TSUDP<br>TSRTP<br>AMTP<br>RTMP |            |             | N/A                  | N/A                  | ADD                            |  |
| • <u>CH0</u><br>• <u>CH1</u><br>• <u>CH2</u><br>• <u>CH3</u> |                                |            |             |                      |                      |                                |  |
| • <u>CH0</u><br>• <u>CH1</u><br>• <u>CH2</u><br>• <u>CH3</u> |                                |            |             |                      |                      |                                |  |

Stream 栏可以对各通道编码流目的地配置

#### Target 栏目说明

Protocol: 协议选择 Target Add: 目的地址(支持 IP/域名) Target Port: 端口设置 Target Application: 应用名称 Target Stream Name: 流名称 OP: 确认(设置完后,点击栏目下的"ADD"按钮,添加生效)

#### 协议说明

本设备支持:UDP、RTMP、TSHTTP、AMTP、RTSP、HLS协议; UDP协议可支持单播、组播、广播; RTMP协议可支持市面主流 Flash Server 服务器; TSHTTP协议为被动式服务,即设备作为服务器端,由接入端主动获取型(访问 IP 为设备的控制端 IP地址)、端口固定为 8010; RTSP协议为主动推送式;

#### 协议测试

推流协议: UDP 可进行 单播、组播、广播 Target Add: 目标地址 Target Port: 推流端口 用作单播测试时,可将电脑作为推流终端,用 VLC 播放器测试。推流地址设置成 电脑 IP、端口设为 1234 VLC 测试地址: udp://@:1234 TSRTP 也可将电脑作为推流终端,用 VLC 播放器测试。推流地址设置成电脑 IP、 端口设为 1230 VLC 测试地址: rtp://@:1230 RTMP 向服务器推流 Target Add: 目标服务器地址 Target Port: 推流端口

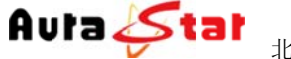

Target Application: 目标应用 Target Stream Name: 目标流名称 AMTP 为内部推送专用协议

拉流协议: 下表显示了各协议接入客户端数量、协议对应端口号、接入点名称

|                  |          |              | Service      |              |
|------------------|----------|--------------|--------------|--------------|
|                  | Protocol | Client Count | Service Port | Access Point |
| * Status         | RTSP     | 0            | 554          | ch0          |
| + <u>status</u>  | RTSP     | 0            | 554          | ch1          |
| • MISC           | RTSP     | 0            | 554          | ch2          |
| • PUSH           | RTSP     | 0            | 554          | ch3          |
| PULL             | RTMP     | 0            | 1935         | live/ch0     |
|                  | RTMP     | 0            | 1935         | live/ch1     |
| . Passadara      | RTMP     | 0            | 1935         | live/ch2     |
| » <u>cncoder</u> | RTMP     | 0            | 1935         | live/ch3     |
|                  | HTTP-TS  | 0            | 8010         | ch0          |
| » Stream         | HTTP-TS  | 0            | 8010         | ch1          |
|                  | HTTP-TS  | 0            | 8010         | ch2          |
| + Suctom         | HTTP-TS  | 0            | 8010         | ch3          |
| * SARTE          | HTTP-FLV | 0            | 8020         | ch0          |
|                  | HTTP-FLV | 0            | 8020         | ch1          |
| * Update         | HTTP-FLV | 0            | 8020         | ch2          |
|                  | HTTP-FLV | 0            | 8020         | ch3          |
|                  | HLS      | 0            | 8030         | ch0.m3u8     |
|                  | HLS      | 0            | 8030         | ch1.m3u8     |
|                  | HLS      | 0            | 8030         | ch2. m3u8    |
|                  | HLS      | 0            | 8030         | ch3. m3u8    |

部分协议测试时可用电脑作为接入端,用 VLC 播放器测试拉流,以下是各协议对应的播放 地址格式

RTSP: rtsp://设备 IP:端口号/通道号 (rtsp://192.168.1.11:554/ch0) HTTP-TS:: http://设备 IP:端口号/通道号 (http://192.168.1.11:8010/ch0) HTTP-FLV:: http://设备 IP:端口号/通道号 (<u>http://192.168.1.11:8020/ch0</u>)

HLS 协议是 Apple 终端音视频专用协议,可用手机浏览器测试

HLS: hls://设备 IP:端口号/通道名

测试地址(hls://192.168.1.11:8030/ch0.m3u8)

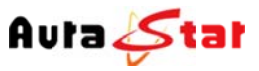

### 4.4 System 栏

|                                                                                                    |                   | 000+          | AU-MME4        |              |               |                 |
|----------------------------------------------------------------------------------------------------|-------------------|---------------|----------------|--------------|---------------|-----------------|
| erial No. mp98575597<br>c D0:FF:50:08:2A:D4                                                                    | Se<br>Mac         | a System      | twork Media    | Ne           |               |                 |
|                                                                                                    |                   | Configuration | System (       |              |               | » <u>Status</u> |
| 192 168 1.1                                                                                                    | Gate way          | 255 255 255 0 | IP submask     | 192 168 1 11 | IP address    | » Encoder       |
| and a second second second second second second second second second second second second second second second |                   | humanical and |                | Disable V    | DHCP          |                 |
|                                                                                                    |                   | Cancel        | OK             |              |               | » <u>Stream</u> |
|                                                                                                    | Change Password>> |               | Parameter Rese | n            | Reboot System | * System        |
|                                                                                                    |                   |               |                |              |               |                 |

#### 设备系统配置信息

本栏配置设备的 IP 地址、子网掩码、网关以及 DHCP 状态。配置的相关 IP 地址信息可作为设备本地控制时的设备访问地址、当设备工作于 HTTP 协议时则作为业务流的主服务器地址。

| R   | eboot System | 一支持远和  | 呈重启设备      | Parameter Rese | 参数配置恢复出厂 | 设 |
|-----|--------------|--------|------------|----------------|----------|---|
| 置 - | Change Pass  | word>> | ]<br>修改登陆密 | 了码             |          |   |

#### 4.5 Update 栏

| - H1 - E1                          |               | R. A. Million Ann. Manual Real      |        |       |                                                | 0 • X |
|------------------------------------|---------------|-------------------------------------|--------|-------|------------------------------------------------|-------|
| C 💮 🖉 http://192.168.1.11/         |               | trol ×                              |        |       | 5                                              |       |
|                                    |               | AU-MME4000+<br>Network Media System |        |       | Serial No. mp98575597<br>Mac D0:FF:50:08:2A:D4 | Î     |
| » <u>Status</u>                    |               | Equipment Update                    |        |       |                                                |       |
| » Encoder                          | Update Packet | 测览                                  | Update | Reset |                                                |       |
| * <u>System</u><br>* <u>Update</u> |               |                                     |        |       |                                                |       |

Update 栏可对本设备进行本地升级,在"选择文件"按钮中将升级文件目录指定完成 后,点击"Updata"按钮即可开始程序升级,相应操作结果会自动呈现于本页面。